## Vorbereitung von Videos für die Übertragung nach iTunes (für GZ-HM960)

Weisen Sie den aufgenommenen Videos EXPORT-Attribute zu, indem Sie eine "LIB."-Markierung hinzufügen. Wurden EXPORT-Attribute zugewiesen, können die Videos mithilfe der

Wurden EXPORT-Attribute zugewiesen, können die Videos mithilfe der mitgelieferten Software auf einem PC problemlos für iTunes registriert werden.

1 Wählen Sie den Videomodus aus.

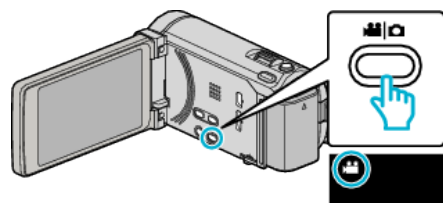

2 Berühren Sie 💽 💬, um den Wiedergabemodus auszuwählen.

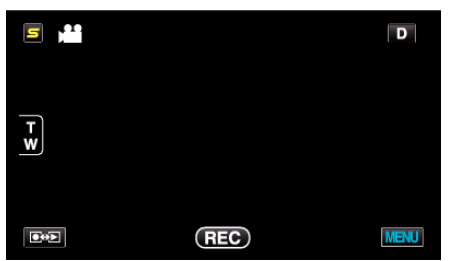

3 Berühren Sie "MENU".

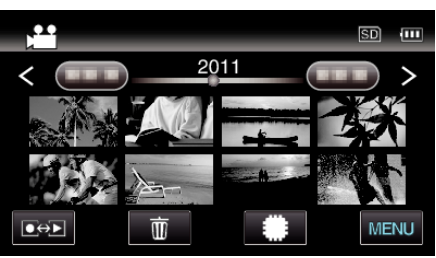

4 Berühren Sie "EXPORTEINSTELLUNGEN".

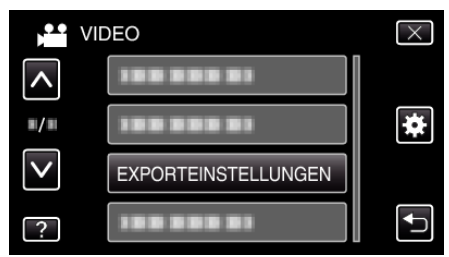

5 Berühren Sie das zu bearbeitende Video.

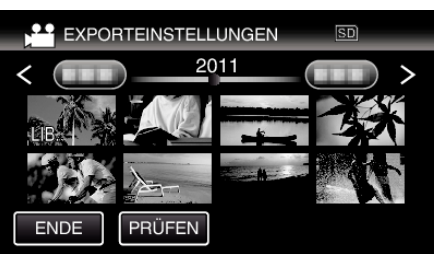

- "LIB." wird auf den ausgewählten Dateien angezeigt. Um "LIB." von einer Datei zu entfernen, berühren Sie die Datei erneut.
- Um "EXPORTEINSTELLUNGEN" zu verlassen, berühren Sie "ENDE".

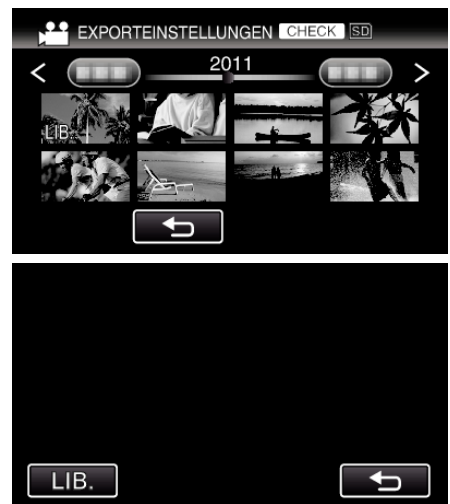

- Berühren Sie "PRÜFEN", um das ausgewählte Video zu prüfen. Berühren Sie das auf dem Bildschirm angezeigte Video, das nach dem Berühren von "PRÜFEN" eingeblendet wird. Der Anfang des Videos (Standbilds) wird angezeigt. Berühren Sie nach dem Einstellen des Videos "LIB.".
  Berühren Sie "⇒", um zum "EXPORTEINSTELLUNGEN" Indexbildschirm zurückzukehren.
- 6 Berühren Sie nach Auswahl aller Dateien "JA".

## HINWEIS : -

- Sie können Videos im iTunes-Format aufnehmen, indem Sie vor der Aufnahme "AUFNAHME EXPORTIEREN" einstellen.
- Das Format der aufgenommenen Videos ändert sich, wenn sie mithilfe der mitgelieferten Software auf einen PC übertragen werden. Im Gerät gespeicherte Dateien sind davon nicht betroffen.
- Die "LIB."-Markierung ist in anderen Inhaltsverzeichnissen nicht sichtbar.

## Übertragung umgewandelter Videos auf einen iPod

Zum Export von Videos zu iTunes können Sie die mitgelieferte Software Everio MediaBrowser 3 BE nutzen.

Installieren Sie die Software auf Ihrem PC und schließen Sie dieses Gerät an den PC an.

- Genaue Informationen zur Benutzung der Software finden Sie in der Hilfedatei.
- Ausführliche Informationen zur Datenübertragung zu iPod finden Sie in der Hilfedatei von iTunes.

Probleme beim Dateiexport zu iTunes:

 Siehe auch "Q&A", "Aktuelle Informationen", "Download-Informationen", usw. unter "Für aktuelle Produktinformationen hier klicken" in der Hilfedatei der mitgelieferten SoftwareEverio MediaBrowser 3 BE.